## Creating a Safe Environment (for Volunteers) Online Training Instructions

All adult volunteers need to complete the same training—whether they are new or renewing after 3 years.

## You will need to complete 3 activities:

- 1. Go through the Creating a Safe Environment Training for Volunteers
- 2. Read and acknowledge the diocesan Volunteer Code of Conduct for Adults
- 3. Print or download your Certificate of Completion

## TO CREATE AN ACCOUNT TO ACCESS THE TRAINING:

- 1. In the address bar of the web browser, type in the address <u>www.dor.training</u>. (Note: This program will not run on Microsoft Edge. Recommend using Google Chrome.)
- 2. Click on the "Employee/Volunteer Training" icon on the top right portion of the homepage.

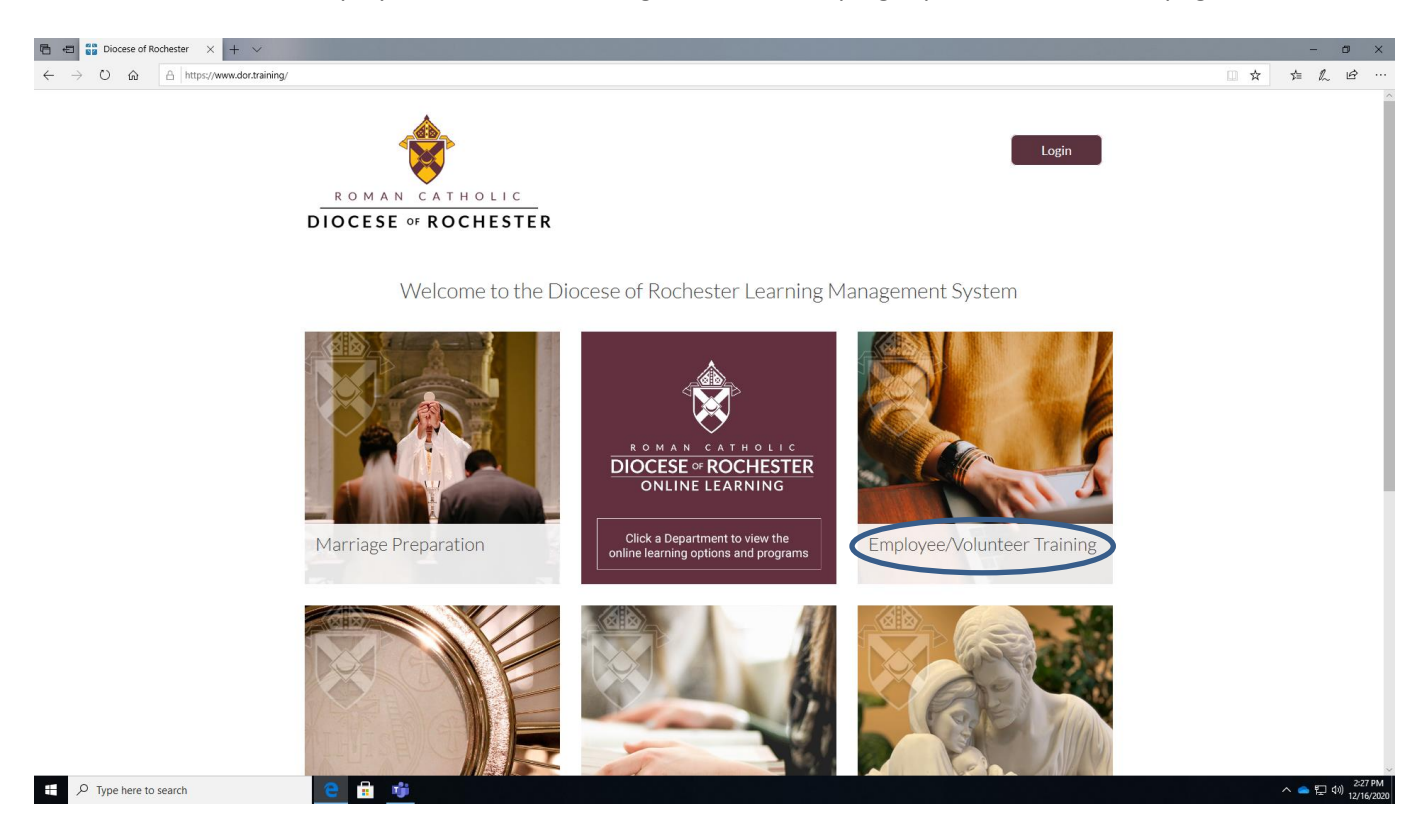

3. You will arrive on the "Employee/Volunteer Training" page. Scroll down until you see the "Volunteer Training" icon.

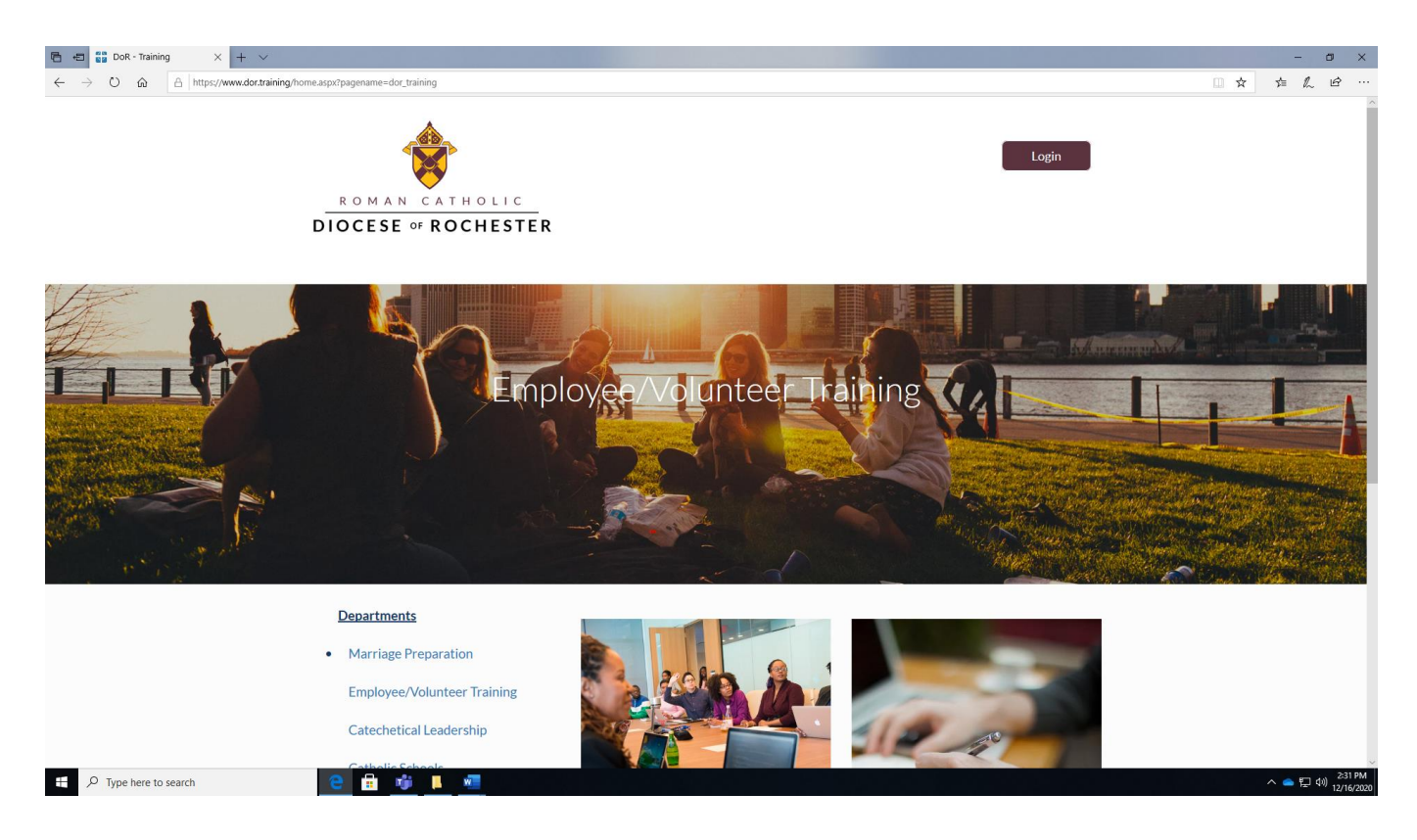

4. Click on the "Volunteer Training" icon on the lower left center portion of the page.

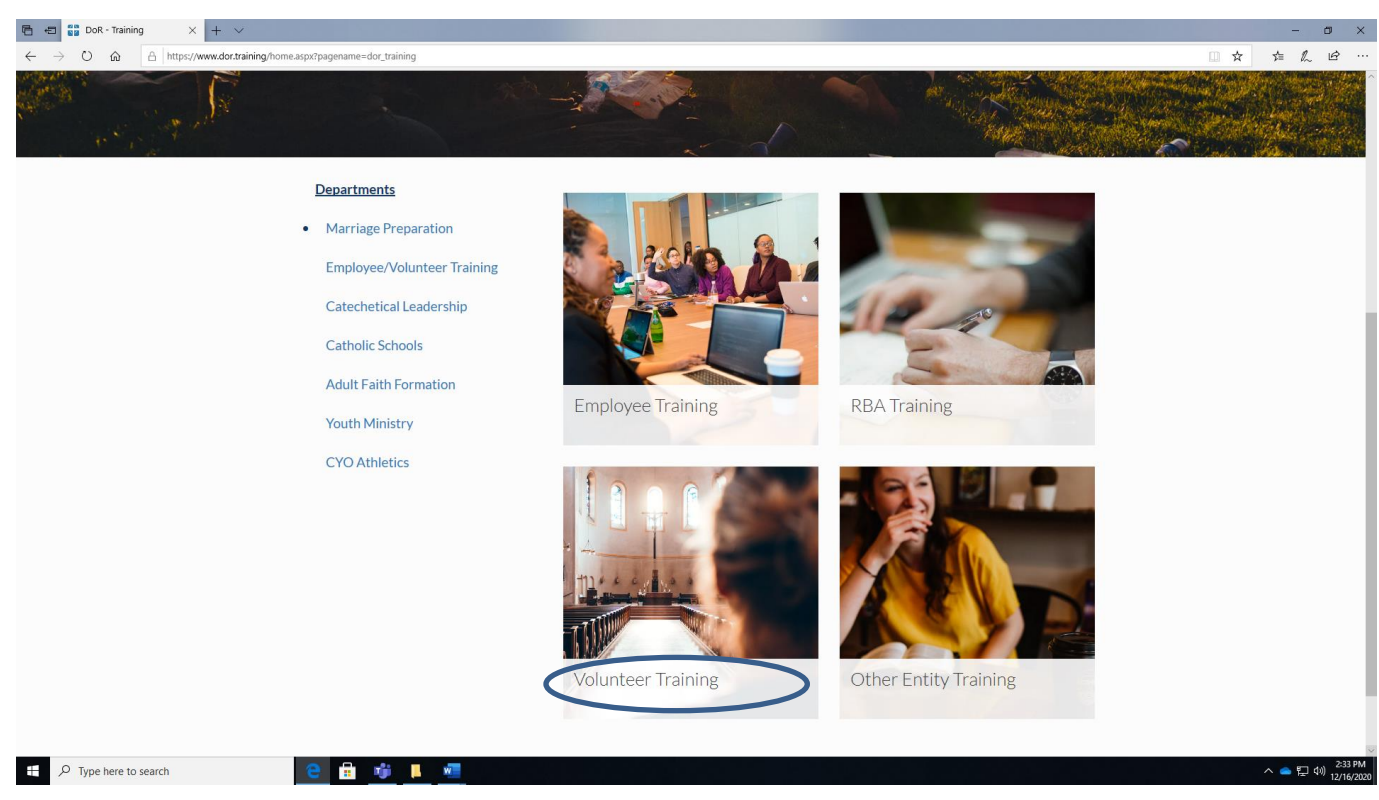

Creating a Safe Environment (for Volunteers) Online Training Instructions (Revised February 2022)

5. When you arrive on the "Volunteer Training" page, select the version of the course applicable to you by clicking it. The course will highlight in grey before you click it.

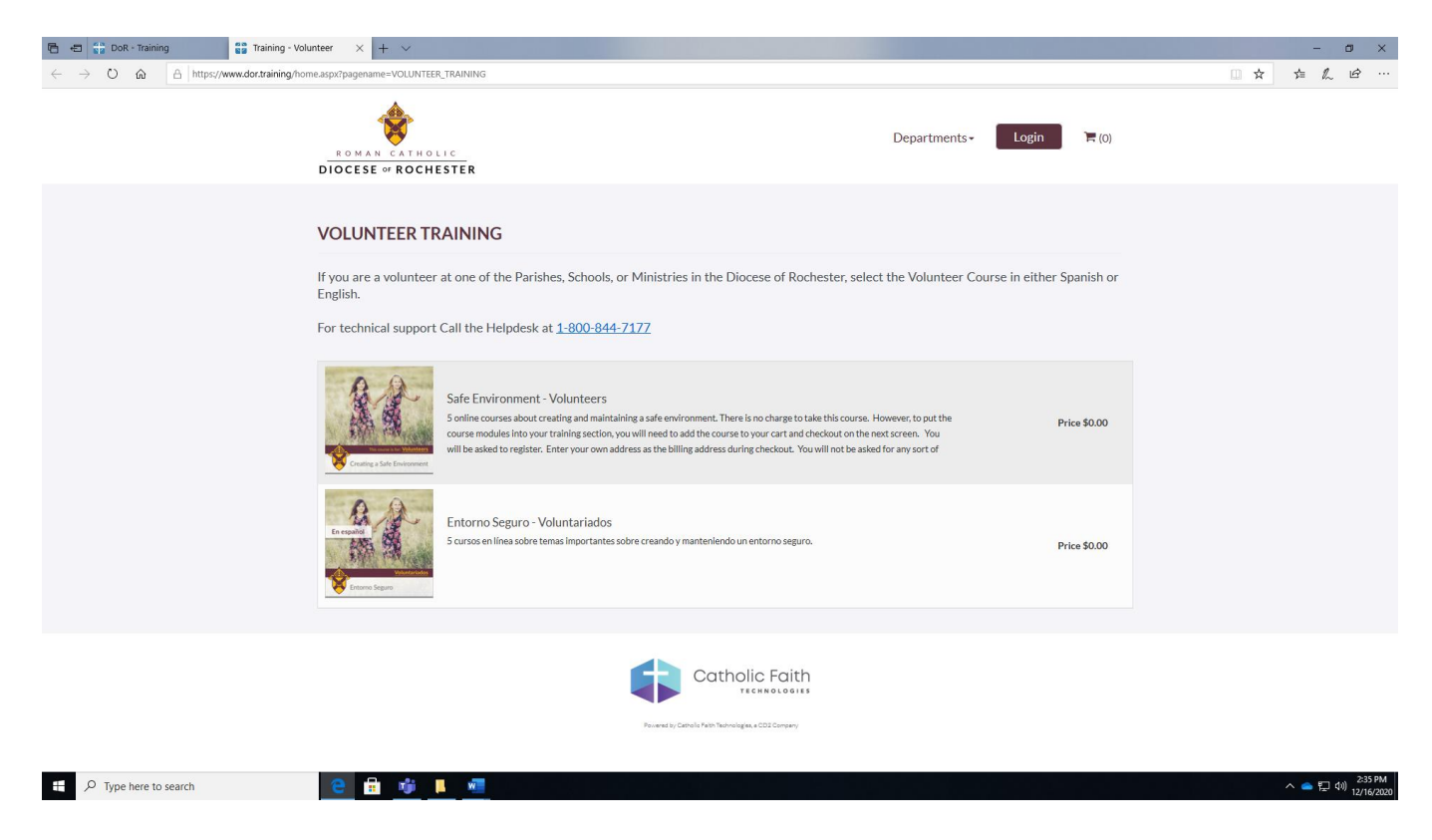

6. When you arrive on the course screen, click the blue "ADD TO CART" button.

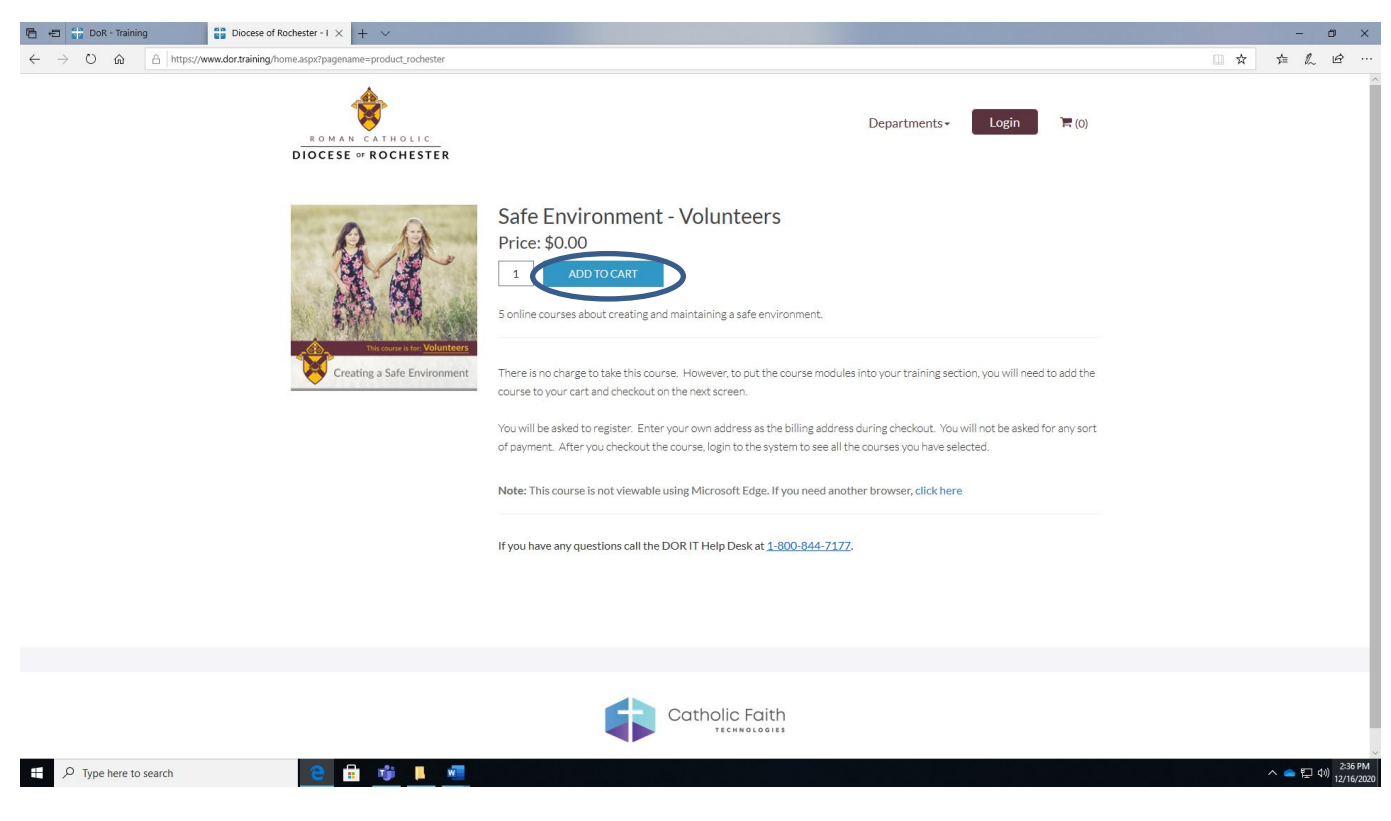

Creating a Safe Environment (for Volunteers) Online Training Instructions (Revised February 2022)

7. Click the blue "Shopping Cart" icon on the top right portion of the screen. This will bring up the "Your Shopping Cart" window. Make sure the information in the window is correct and the click the blue "CHECKOUT" button.

| n 🔁 📲 DoR - Training                                     | 😭 Diocese of Rochester - I × + ∨                     |                                                                                                    |                                                                                                    | - ø ×                                   |
|----------------------------------------------------------|------------------------------------------------------|----------------------------------------------------------------------------------------------------|----------------------------------------------------------------------------------------------------|-----------------------------------------|
| $\leftarrow$ $\rightarrow$ O $\textcircled{a}$ https://w | ww.dor.training/home.aspx?pagename=product_rochester |                                                                                                    |                                                                                                    |                                         |
|                                                          | ROMAN CATHOLIC<br>DIOCESE @ ROCHESTER                |                                                                                                    | Departments- Login                                                                                           | Â                                       |
|                                                          |                                                      |                                                                                                    | Your Shopping Cart                                                                                           |                                         |
|                                                          | A.A.                                                 | Safe Environment - Volunteers<br>Price: \$0.00                                                                                      | Safe Environment - x                                                                                         |                                         |
|                                                          |                                                      | ADD TO CART  Sociling courses about creating and maintaining a cafe environ                                                         | Qty.1 \$0.00                                                                                                 |                                         |
|                                                          |                                                      | 5 online courses about creating and maintaining a safe environ                                                                      | Estimated Total \$0.00                                                                                       |                                         |
|                                                          | Creating a Safe Environment                          | There is no charge to take this course. However, to put the cou<br>course to your cart and checkout on the next screen.             | CHECKOUT                                                                                                    |                                         |
|                                                          |                                                      | You will be asked to register. Enter your own address as the bill<br>of payment. After you checkout the course, login to the system | ing address during checkout. You will not be asked for any sort<br>to see all the courses you have selected. |                                         |
|                                                          |                                                      | Note: This course is not viewable using Microsoft Edge. If you                                                                      | need another browser, click here                                                                             |                                         |
|                                                          |                                                      | If you have any questions call the DOR IT Help Desk at $\underline{1\text{800}}$                                                    | <u>844-7177</u> .                                                                                            |                                         |
|                                                          |                                                      |                                                                                                    |                                                                                                    |                                         |
|                                                          |                                                      |                                                                                                    |                                                                                                    |                                         |
|                                                          |                                                      | Catholic Faith                                                                                                    |                                                                                                    |                                         |
|                                                          | e 💼 🤹 💷                                              |                                                                                                    |                                                                                                    | へ 📥 臣 如 <sup>238 PM</sup><br>12/16/2020 |

8. You will come to the "Account Login" page. Enter your email address in the "Register For An Account" box and click "REGISTER NOW", if you do not already have an account. If you already have an account, enter your username and password in the "Sign In To Your Account" box and click "SIGN IN".

| 🔁 🕫 🔐 DoR - Training 🔡 Diocese of Roch                                                  | ster-i × + ✓                                                |     |            |       | 0    | ×           |
|-----------------------------------------------------------------------------------------|-------------------------------------------------------------|-----|------------|-------|------|-------------|
| $\leftarrow$ $\rightarrow$ $\circlearrowright$ $\Uparrow$ https://www.dor.training/home | sspx?pagename=product_rochester#                            | □ ☆ | 7=         | h     | Ċ    |             |
|                                                                                         | ROMAN CATHOLICDepartments+Departments+DEDECESE or ROCHESTER |     |            |       |      |             |
|                                                                                         | Account Login Review Cart Make Payment Order Confirmation   |     |            |       |      |             |
|                                                                                         | Sign In To Your Account Register For An Account             |     |            |       |      |             |
|                                                                                         | Username         Username           Email         Email     |     |            |       |      |             |
|                                                                                         | Password REGISTER NOW                                       |     |            |       |      |             |
|                                                                                         | SIGN IN<br>Forget Password?                                 |     |            |       |      |             |
|                                                                                         |                                                             |     |            |       |      |             |
|                                                                                         | Catholic Faith                                              |     |            |       |      |             |
| ⊕ Type here to search     ■                                                             |                                                             |     | ^ <b>•</b> | : 40) | 2:40 | PM<br>/2020 |

Creating a Safe Environment (for Volunteers) Online Training Instructions (Revised February 2022)

9. The "Register For An Account" box will expand. Enter the information requested and click the blue "SUBMIT" button.

| 🖶 🖶 🙀 DoR - Training 🚼 Diocese of Ro                                                        | ochester - I × + ×                                                       |                                                                                                    | - @ ×                                    |
|---------------------------------------------------------------------------------------------|--------------------------------------------------------------------------|----------------------------------------------------------------------------------------------------|------------------------------------------|
| $\leftarrow$ $\rightarrow$ O $\textcircled{a}$ $\textcircled{https://www.dor.training/hor}$ | me.aspx?pagename=product_rochester#                                      |                                                                                                    |                                          |
|                                                                                             | ROMAN CATHOLIC<br>DIOCESE & ROCHESTER                                    | Departments •                                                                                                    |                                          |
|                                                                                             | Account Login Re                                                         | wiew Cart Make Payment Order Confirmation                                                                                                    |                                          |
|                                                                                             | Sign In To Your Account Username Email Password SIGN IN Forgot Password? | Register For An Account         Userane         Imail         First Name         Last Name         Last Name         Password         Password         SUBMIT         Public part of lagers of lagers of |                                          |
| ←                                                                                           | <u>e</u> 🗄 🐠 🕨 🖉                                                         |                                                                                                    | へ 🕋 駅 🕬 <sup>2:44 PM</sup><br>12/16/2020 |

10. You will come to the "Review Cart" page. Review the information and click the blue "CHECKOUT" button.

| 🕒 🖶 🙀 DoR - Training                                                                       | chester - I × + v                                                                                                    | - o ×                                                         |
|--------------------------------------------------------------------------------------------|----------------------------------------------------------------------------------------------------|---------------------------------------------------------------|
| $\leftarrow$ $\rightarrow$ O $\textcircled{a}$ $\textcircled{https://www.dor.training/ho}$ | ne.aspx?pagename=product_rochester#                                                                                           |                                                               |
|                                                                                            | ROMAN CATHOLIC     Departments• Go to Dashboard     Logout       DIOCESE of ROCHESTER                                         |                                                               |
|                                                                                            | Account Login Review Cart Make Payment Order Confirmation                                                                     |                                                               |
|                                                                                            | Shopping Cart Order Summary                                                                                                   |                                                               |
|                                                                                            | Safe Environment - Volunteers         \$0.00         Order Subtotal         \$0.00           Obe 1         Remove         TBD |                                                               |
|                                                                                            | Estimated Total \$0.00                                                                                                    |                                                               |
|                                                                                            | CHECKOUT                                                                                                    |                                                               |
|                                                                                            |                                                                                                    |                                                               |
|                                                                                            | Provident By Catholic Faith Technologies, a COS Company                                                                       |                                                               |
|                                                                                            |                                                                                                    |                                                               |
|                                                                                            |                                                                                                    |                                                               |
| F Dype here to search                                                                      |                                                                                                    | Wednesday, December 16, 2020<br>へ (クリン) 2247 PM<br>12/16/2020 |
|                                                                                            |                                                                                                    |                                                               |

11. You will come to the "Make Payment" page. Enter the information requested, review it and click the blue "PLACE ORDER" button.

| 🕒 🖅 DoR - Training 😭 Diocese of Roch                                                  | ester - I × + ×                  |                      |               |                                                                                                    |                |        |     | -            | ۵             | ×                  |
|---------------------------------------------------------------------------------------|----------------------------------|----------------------|---------------|----------------------------------------------------------------------------------------------------|----------------|--------|-----|--------------|---------------|--------------------|
| $\leftarrow$ $\rightarrow$ O $\textcircled{a}$ $\land$ https://www.dor.training/home. | aspx?pagename=product_rochester# |                      |               |                                                                                                    |                |        | □ ☆ | Zţ≡ .        | L B           | <u>۲</u>           |
|                                                                                       | Account Logi                     | in Review Cart       | Make Payment  | Order Confirmation                                                                                                    |                |        |     |              |               |                    |
|                                                                                       | 1 Payment                        |                      |               | Order                                                                                                    | Summary        |        |     |              |               |                    |
|                                                                                       | No Payment Method Required       |                      | ~             | Make Payment Order Confirmation  Make Payment Order Subtotal \$0.00 Shipping N/A Taxes N/A + Add Promotional Code Total \$0.00 PLACE ORDER  Difc Foith |                |        |     |              |               |                    |
|                                                                                       | 2 Billing                        |                      |               | Taxes                                                                                                    | motional Code  | N/A    |     |              |               |                    |
|                                                                                       | First Name<br>Rochester          | Last Name<br>Diocese |               | Total                                                                                                    | inotional Code | \$0.00 |     |              |               |                    |
|                                                                                       | Company Name                     |                      |               |                                                                                                    |                |        |     |              |               |                    |
|                                                                                       | Company Name Address             |                      |               |                                                                                                    | PLACE ORDER    |        |     |              |               |                    |
|                                                                                       | Address                          |                      |               |                                                                                                    |                |        |     |              |               |                    |
|                                                                                       | Apartment, Suite, Building, Etc. |                      |               |                                                                                                    |                |        |     |              |               |                    |
|                                                                                       | City                             | State                | Zip           |                                                                                                    |                |        |     |              |               |                    |
|                                                                                       | Country                          | Phone                |               |                                                                                                    |                |        |     |              |               |                    |
|                                                                                       | United States 👻                  | 2004-2004-2000       |               |                                                                                                    |                |        |     |              |               |                    |
|                                                                                       |                                  |                      |               |                                                                                                    |                |        |     |              |               |                    |
|                                                                                       |                                  |                      | atholic Faith |                                                                                                    |                |        |     |              |               |                    |
| ₽ Type here to search                                                                 | e 🔒 🤴 🖡 🖷                        |                      |               |                                                                                                    |                |        |     | ^ <b>_</b> # | 口 (小))<br>1.2 | 2:50 PN<br>2/16/20 |

12. A confirmation page will come up. You will also receive a confirmation email to the address you provided that you can keep for your records. Click on "Go to Dashboard" in the upper right corner of the screen.

| 🖻 🖅 🔐 DoR - Training                                                      | Diocese of Rochester - I × + v                         |                                                                                    | - o ×      |
|---------------------------------------------------------------------------|--------------------------------------------------------|------------------------------------------------------------------------------------|------------|
| $\leftarrow$ $\rightarrow$ $\circlearrowright$ $\textcircled{a}$ https:// | www.dor.training/home.aspx?pagename=product_rochester# |                                                                                    | □☆ ☆ & ビ … |
|                                                                           | ROMAN CATHOLIC<br>DIOCESE & ROCHESTER                  | Departments- Go to Dashboard Logout                                                |            |
|                                                                           |                                                        | Account Login Review Cart Make Payment Order Confirmation                          |            |
|                                                                           |                                                        | Thank You For Your Order!                                                          |            |
|                                                                           |                                                        | Your Order Number is: 625749<br>You will receive an email confirmation shortly at: |            |
|                                                                           |                                                        |                                                                                    |            |
|                                                                           |                                                        | Catholic Faith                                                                     |            |
|                                                                           |                                                        | Proventing Carbon Felon Technologen, 4.022 Company                                 |            |
|                                                                           |                                                        |                                                                                    |            |
|                                                                           |                                                        |                                                                                    |            |

へ 📥 転 🕬 <sup>2:53 PM</sup> 12/16/2020 13. The "Group Association" box will pop up. Please select the parish/school/ministry applicable to you and click the "Submit" button.

| 🖻 🖷 🚰 Diocese of Rochester X + V                                                                      |                                                                                                    |                           | - @ ×                                                                                                  |
|----------------------------------------------------------------------------------------------------|----------------------------------------------------------------------------------------------------|---------------------------|----------------------------------------------------------------------------------------------------|
| $\leftarrow$ $\rightarrow$ O $\textcircled{a}$ $\textcircled{https://www.dor.training/Default.aspx?}$ | pagename=MyDashboard                                                                                                    |                           |                                                                                                    |
| ROMAN CATHOLIC<br>DIOCESE or ROCHESTER Dashboard                                                      | Learn Resources + Collaborate + Reports +                                                                                  |                           | 0                                                                                                    |
| Group: Diocese of Rochester Change 🖉                                                                  |                                                                                                    |                           |                                                                                                    |
| 😤 My Courses                                                                                          | -Select to Soft-                                                                                                    | Required Credits/Hours: 0 | wit of 10 from 06/28/2020 to 06/27/2021                                                                |
| Safe Environment - Volunteers<br>Of Complete                                                          | Group Association Instructions: Use the search options below to locate and associate with you Search by name or zip code Q | ur group.                 | Safe Environment Tral ✓           Late Started         Date Complete           2716/2020         O sec |
| Country a Sufer Environment                                                                           | Group Name                                                                                                    | Zip Code                  |                                                                                                    |
|                                                                                                    | All Saints Academy School (Corning)                                                                                        | 14830                     | Certifications                                                                                         |
|                                                                                                    | All Saints Parish - Immaculate Heart of Mary (Corning)                                                                     | 14830                     | 2 Discussions Lesson Discussions                                                                       |
|                                                                                                    | All Saints Parish - St. Mary (Corning)                                                                                     | 14830                     |                                                                                                    |
|                                                                                                    | All Saints Parish - St. Vincent DePaul (Corning)                                                                           | 14830                     |                                                                                                    |
|                                                                                                    | All Saints Parish (Lansing)                                                                                                | 14882                     |                                                                                                    |
| Version: 7.11.1.25 55204                                                                              | H 4 1 2 3 4 <b>H</b>                                                                                                    | 1 - 5 of 193 items        | Catholic Faith                                                                                         |
|                                                                                                    |                                                                                                    |                           |                                                                                                    |
|                                                                                                    | Subr                                                                                                    | nit                       |                                                                                                    |
|                                                                                                    |                                                                                                    |                           |                                                                                                    |
|                                                                                                    |                                                                                                    |                           |                                                                                                    |
|                                                                                                    |                                                                                                    |                           |                                                                                                    |
|                                                                                                    |                                                                                                    |                           |                                                                                                    |
| + $P$ Type here to search                                                                             |                                                                                                    |                           | へ 📥 厚 切) 12/18/2020                                                                                    |

14. Click on the "Begin" button in the "My Courses" box and next to "Creating a Safe Environment (DoR – Volunteers) 2022" to begin your training.

|             | Required Credits/Hour      | s: <b>0</b> out of <b>10</b> from 06/27/2021 to 06/26/2 | 022                 | A My Courses                       |                                                     | Select to Sort |
|-------------|----------------------------|---------------------------------------------------------|---------------------|------------------------------------|-----------------------------------------------------|----------------|
| tifications | 5                          |                                                         | No Certifications   |                                    |                                                     | $\frown$       |
|             | Credits/Hours<br>Completed | Date Started Date Complete                              | Time Spent<br>O sec | Sofe Environment<br>for Volunteers | Creating a Safe Environment (DoR - Volunteers) 2022 | Begin          |
|             | 0% Complete                |                                                         | • Certifications    |                                    |                                                     | View All Cours |

## Click "next page" after reading each slide.

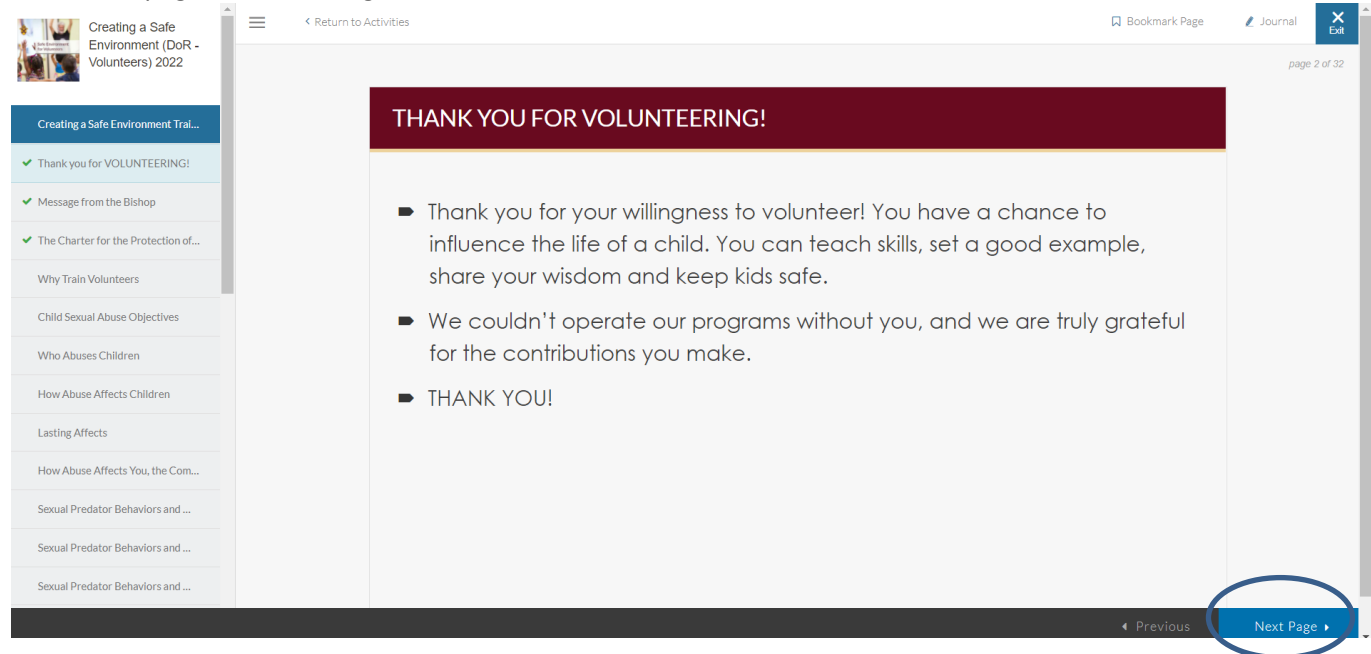

<u>Next Step</u>: In the next task, you will be provided with the Code of Conduct. Please read and understand and then acknowledge it.

Once you've completed the training and acknowledged the Code of Conduct, a Certificate of Completion will be generated.

<u>Action</u>: Make sure to print (or download) your Certificate of Completion and provide it to the appropriate contact at the parish/school location where you volunteer.

Thank you for your ministry!